## SHARING A RECORDED SESSION

Go to your course:

1) Click on Blackboard Collaborate Ultra

2) Click here to expand menu

3) Open **Recordings** 

| Home              |   | Blackboard<br>Collaborate | 2                        |
|-------------------|---|---------------------------|--------------------------|
| Announcements     | 8 | Vicente Saadeh            | Show Recent Recordings 👻 |
| Syllabus          |   |                           |                          |
| Modules           | 2 | Sessions                  |                          |
| Assignments       | F | Recordings                |                          |
| Discussions       |   |                           |                          |
| Quizzes           |   |                           |                          |
| Grades            |   |                           |                          |
| People            |   |                           |                          |
| Collaborations    |   |                           |                          |
| Conferences       |   |                           |                          |
| Attendance        |   |                           | Look                     |
| USF Photo Roster  |   | 1                         |                          |
| Blackboard        |   |                           |                          |
| Collaborate Ultra |   |                           |                          |
| Qualtrics         |   |                           |                          |
| Secure Exam       |   |                           |                          |
| Proctor           |   |                           |                          |

4) If no recordings are available filter by going to "**Recent Recordings**" and click on "**Recordings in A Range**"

|             | Filter by           | Recent Recordings |   |
|-------------|---------------------|-------------------|---|
|             | ✓ Recent Recordings |                   | t |
| 18, 9:05 AM | Recordings Ir       | A Range 🔫 🗕 🗕     | 4 |
| 18, 9:09 AM | 00:00:16            | L                 |   |
| 18, 9:09 AM | 00:00:16            |                   |   |

## SHARING A RECORDED SESSION

- 5) Input the date of the recording or a range if necessary
- 6) Click on the small circle with three dots to expand
- 7) Click "Copy Link"

|                               |   | Recordings       |           |                       |          |
|-------------------------------|---|------------------|-----------|-----------------------|----------|
|                               |   |                  | Filter by | Recordings In A Range | Q        |
| 8/29/18 🗂 to 8/29/18 📄 ┥      | 5 |                  |           |                       |          |
| Session name / Recording name |   | Date             | Duration  |                       |          |
| Amanda test / recording_1     |   | 8/29/18, 9:05 AM | 00:02:33  |                       | $\odot$  |
|                               |   |                  | ▷ Watc    | h now                 | <b>†</b> |
|                               |   |                  | 🗞 Edit r  | name                  | 6        |
|                               |   |                  | 🕅 Delet   | e                     | -        |
|                               |   |                  | % Copy    | link <b>4</b> 7       |          |
|                               |   |                  | C Add     | caption source        | _        |
|                               |   |                  | l         |                       |          |

8) This is the link that you will be sharing with other instructors

| Date             | Duration                                |
|------------------|-----------------------------------------|
| 8/29/18, 9:05 AM | 0:02:33                                 |
|                  | > Watch now                             |
|                  | 🗞 Edit name                             |
|                  | Delete Copy                             |
| 8>               | % https://us-lti.bbcollab.com/recording |
|                  | C Add caption source                    |
|                  |                                         |